# スマートフォン・タブレット等で Harukaメールを利用する方法

(2021.05)

## スマートフォン・タブレット等でHarukaメールを利用する

## ① iPhone・iPadの標準メールにHarukaメールを設定する

- ●「設定」アイコン→「メール」→「アカウント」の順に タップし、「アカウントを追加」を選択します。
- ②「Microsoft Exchange」をタップします。(図1)
- Harukaメールアドレスを入力します。(図2)
   説明には、Harukaメールなど他のメールサービスと区別しやすい名前を入力してください。
   (※後から変更可能です)
   「次へ」をタップします。
- ④「Microsoftで"haruka.otemon.ac.jp"Exchange アカウントにサインインしますか?」のメッセージが 表示されたら「サインイン」を選択します。
- ・
  パスワード入力画面にはHarukaメールのパスワードを入力し「サインイン」をタップします。(図3)
- ●メールアカウントからデバイスに同期して表示したい 情報(連絡先やカレンダーなど)を選択します。
- ⑦「保存」をタップします。アカウント一覧にHaruka メールが追加されていれば設定完了です。

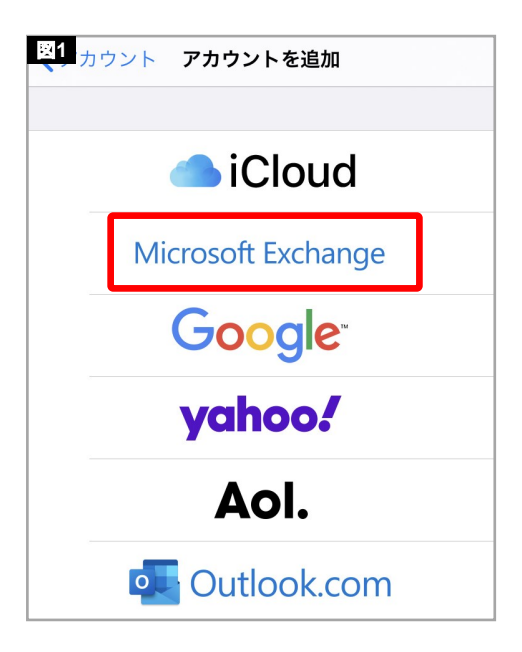

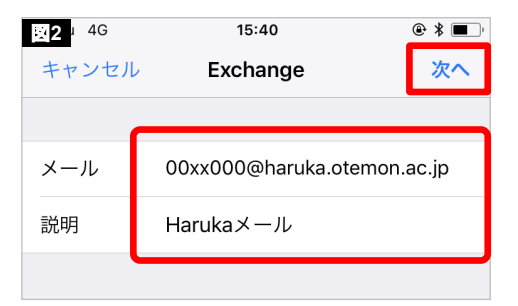

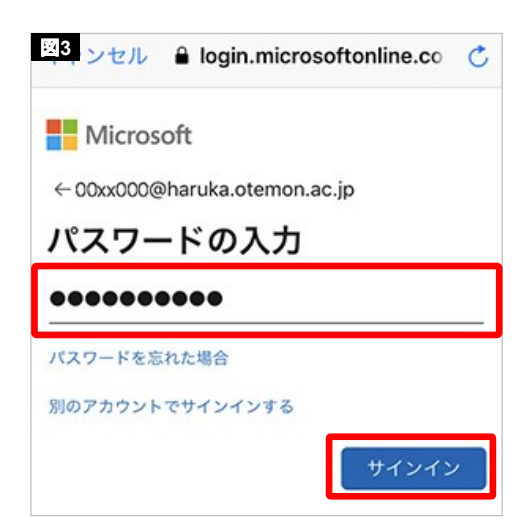

### ② Android端末(Gmailアプリ)にHarukaメールを設定する

- ①「Gmail」のアイコンをタップしアプリを起動します。
- ② 画面左上のメニューアイコン「≡」をタップし (図4)メニュー下部にある「設定」をタップします。
- ❸ 設定画面に遷移後、項目下部にある「アカウント を追加」をタップします。(図5)
- メールのセットアップ画面では、「Exchangeと Office365」を選択します。(図6)
- Harukaメールアドレスのパスワードを入力し、
   「次へ」をタップします。(図8)
- 表示名、セキュリティアクセス許可など、表示される画面の指示に従って設定を行ってください。
- ③ 一連の設定を完了後、設定画面に戻り、Haruka メールアドレスが追加されていれば、以後Gmailア プリでHarukaメールの送受信が可能になります。

| × | ・Gmailアプリの表示はデバイス間によって異なることがあります。      |
|---|----------------------------------------|
|   | またOSやアプリのバージョンによってはOffice365メールを設定     |
|   | できない場合があります。ただし、Microsoft Outlookアプリなど |
|   | で設定できる場合もありますので一度、お試しください。             |

| ≡    | 受信トレイ             | <b>×</b> 4 |  |
|------|-------------------|------------|--|
| ÷    | 設定                | 図5         |  |
| 全般設定 |                   |            |  |
| ***: | ****** @gmail.com |            |  |
| アカ   | コウントを追加           |            |  |

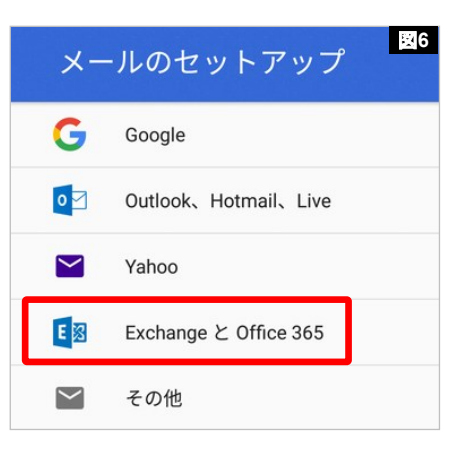

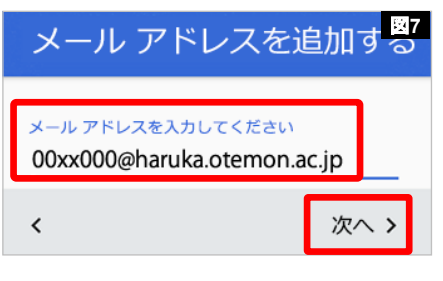

#### 00xx000@haruka.otemon.ac.jp

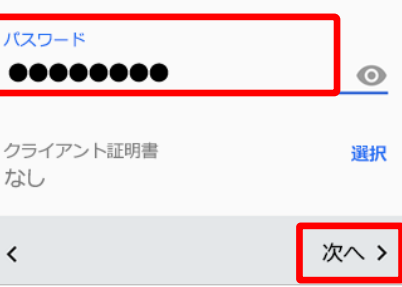